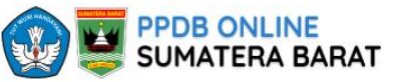

#### Beranda

Informasi 🗸 Statistik

Perangkingan

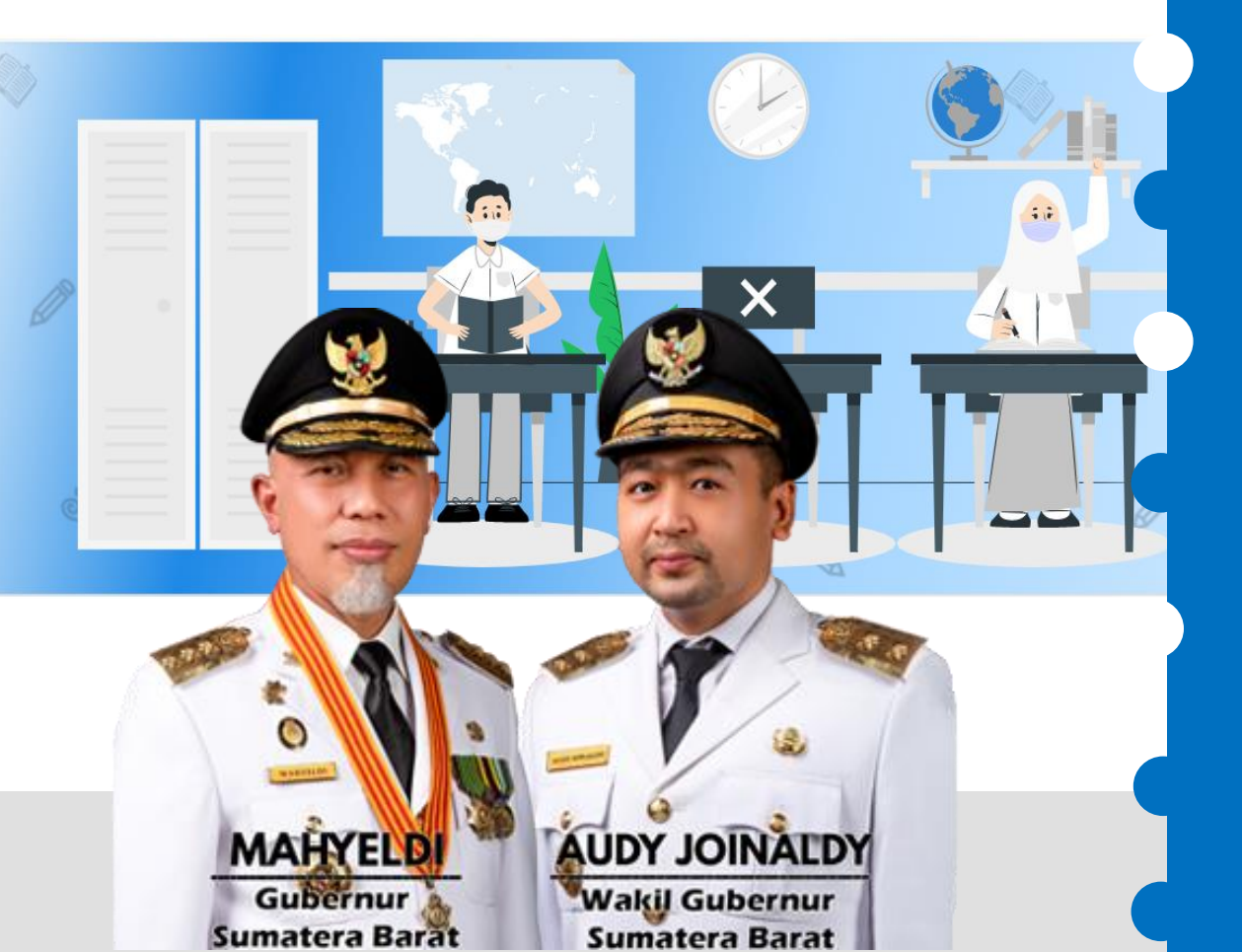

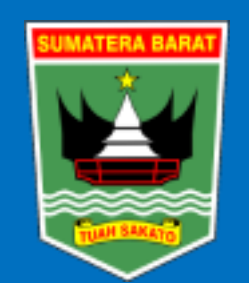

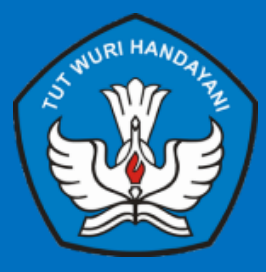

PPDB ONLINE 2024

### Pelaksanaan PPDB Online (24 Juni – 12 Juli 2024)

Siswa membuat secara mandiri username dan password

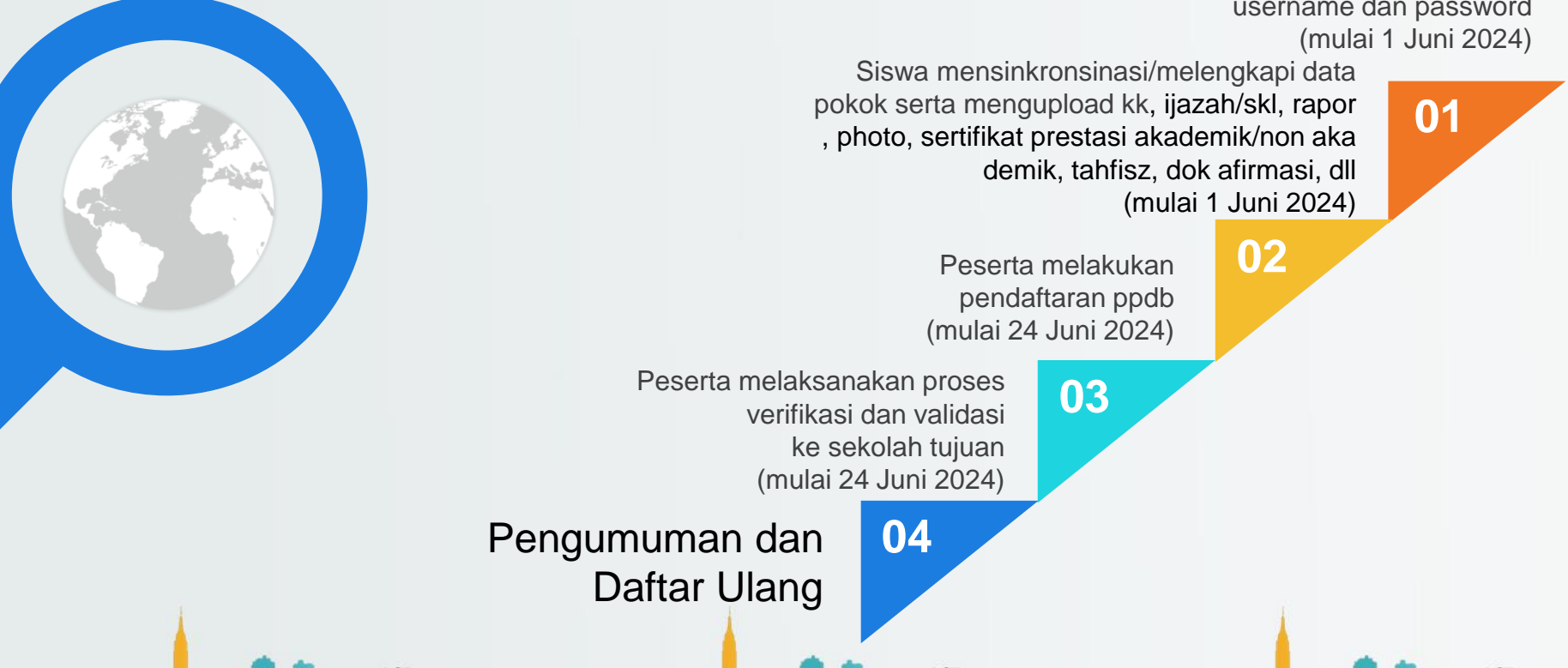

### ALUR PENDAFTARAN PPDB ONLINE SMA/SMK NEGERI TA 2024/2025

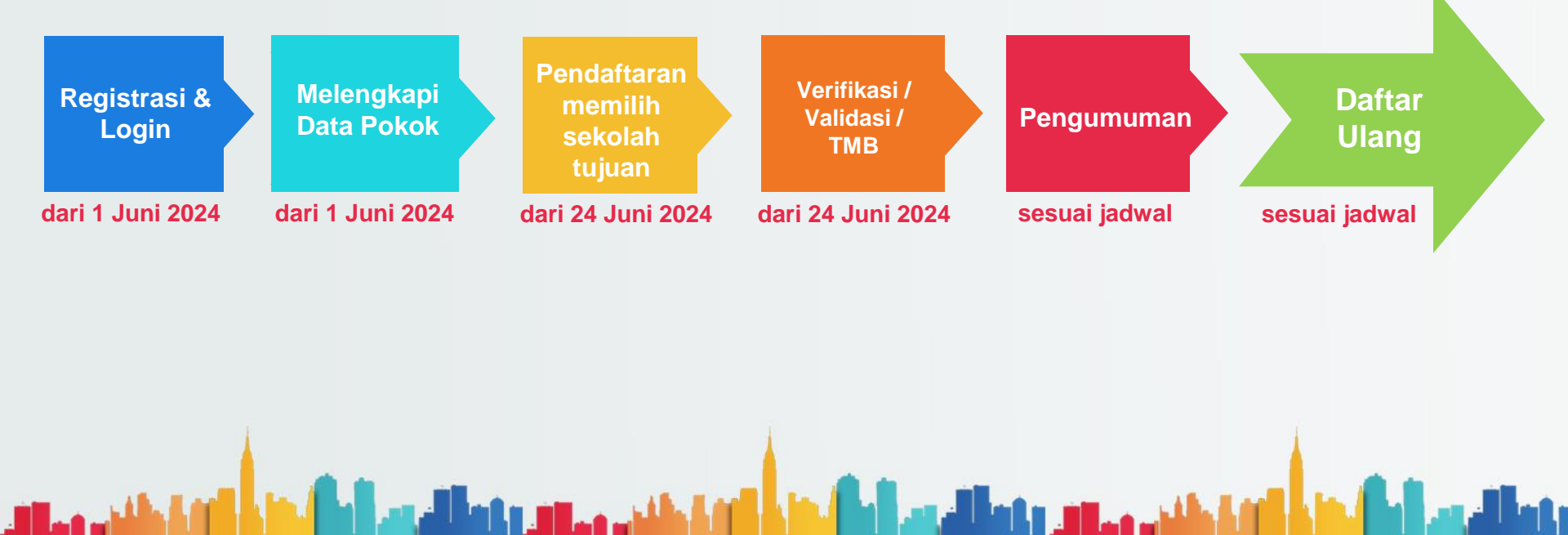

### Jadwal Pelaksanaan PPDB Online

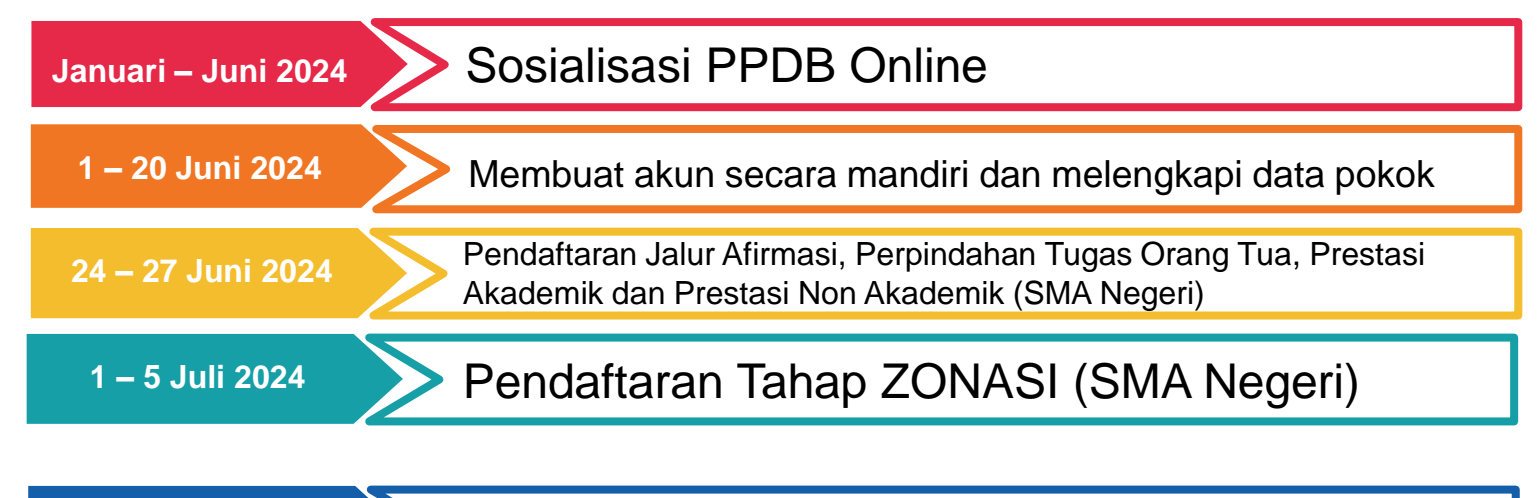

 24 – 27 Juni 2024
 Pendaftaran SMK Tahap 1

 1 – 9 Juli 2024
 Pendaftaran SMK Tahap 2

### User/Pengguna Aplikasi

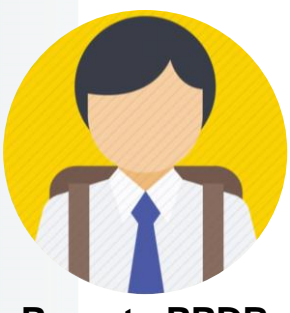

**Peserta PPDB** 

Calon Siswa

Adalah pengguna yang merupakan siswa SMP/MTs/Sederajat yang ingin mendaftar ke SMA/SMK Negeri melalui PPDB Online

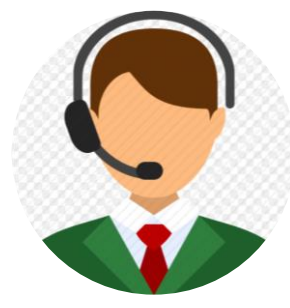

Operator Sekolah SMA/SMK

Adalah petugas dari sekolah SMA/SMK Negeri yang akan memverifikasi dan memvalidasi data siswa yang mendaftar ke sekolah tujuan

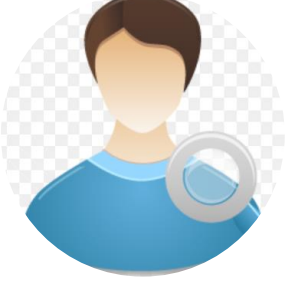

Operator

Dinas Pendidikan/Cabdin

Adalah petugas dari Dinas/Cabdin yang mengontrol data kuota sekolah dan menginputkan zonasi sekolah

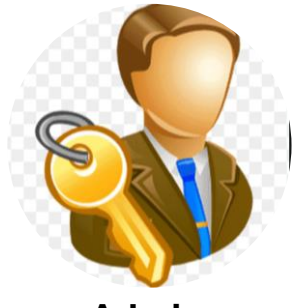

Admin TIM PPDB

Adalah petugas IT yang mengelola back end sistem dan data sistem secara keseluruhan.

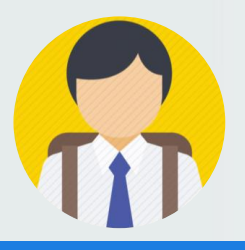

### Peserta PPDB

1

Membuat userna me dan password secara mandiri Melengkapi data pokok dan meng upload dokumen yang dibutuhkan Mendaftar sesuai jalur dan sekolah yang diinginkan, mengikuti proses verifikasi dan vali dasi ke sekolah y ang dituju

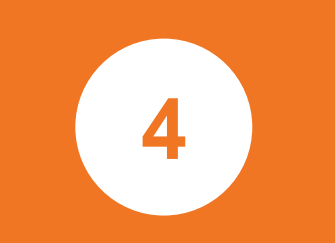

Melihat pengumu man dan melaksa nakan daftar ulang bagi yang lulus

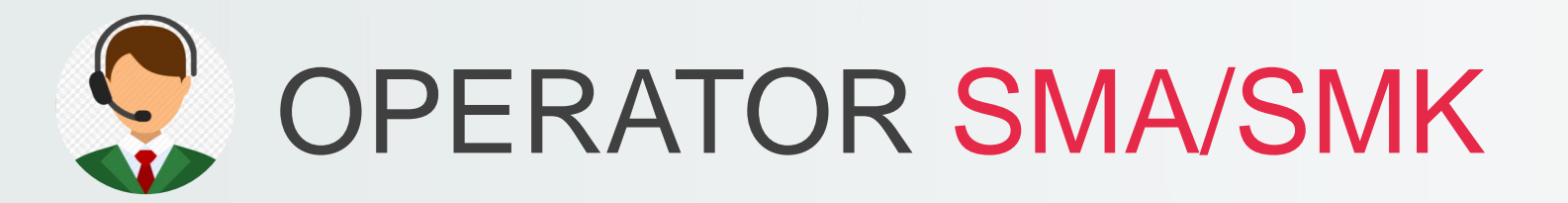

Input Kuota Penerimaan Sekolah Memverifikasi dan memvalidasi data siswa yang sudah mendaftar ke sek olah tujuan

Memfinalisasi hasil verifikasi dan validasi

3

Menyetujui Pendaftaran Ulang Calon Siswa Yang Lulus

## Soperator Dinas/Cabdin

Input Data Wilayah Zonasi Melihat kuota ya ng telah diinputk an oleh operator sekolah Melakukan peng ecekan data sek olah dan/atau jur usan di wil masin g-masing **4** Membantu calon

Membantu calon siswa yang tidak bisa login / membuat akun

### Jadwal Pendaftaran PPDB SMA

**PRA PENDAFTARAN :** 

Membuat akun secara mandiri dan melengkapi data pokok : 1 – 20 Juni 2024

: 1 – 6 Juli 2024

: 7 Juli 2024

#### PPDB SMA NEGERI TAHAP I :

Jalur Afirmasi, Perpindahan Tugas Orang Tua, Prestasi Akademik dan Prestasi Non Akademik

- Pendaftaran : 24 27 Juni 2024
  Verifikasi dan Validasi : 24 28 Juni 2024
- Pengumuman : 29 Juni 2024
- Daftar Ulang : 29 30 Juni 2024

### PPDB SMA NEGERI TAHAP II :

Jalur Zonasi

- Pendaftaran : 1 5 Juli 2024
- Verifikasi dan Validasi
- Pengumuman
- Daftar Ulang : 7 8 Juli 2024

### Jadwal Pendaftaran PPDB SMK

**PRA PENDAFTARAN :** 

Membuat akun secara mandiri dan melengkapi data pokok : 1 – 20 Juni 2024

: 24 – 28 Juni 2024

: 24 – 28 Juni 2024

: 29 – 30 Juni 2024

: 29 Juni 2024

### PPDB SMK NEGERI TAHAP I :

Jalur Seleksi Nilai Rapor

- Pendaftaran : 24 27 Juni 2024
- Tes Minat Bakat
- Verifikasi dan Validasi
- Pengumuman
- Daftar Ulang

### PPDB SMK NEGERI TAHAP II :

Jalur Seleksi Nilai Rapor

- Pendaftaran
- Tes Minat Bakat
- Verifikasi dan Validasi
- Pengumuman
- Daftar Ulang

- : 1 9 Juli 2024
- : 1 10 Juli 2024
- : 1 10 Juli 2024
- : 11 Juli 2024
- : 11 12 Juli 2024

### Tata Cara Pendaftaran SMA

- 1. Calon siswa login ke website ppdb.sumbarprov.go.id menggunakan username dan password yang sudah dibuat sebelumnya;
- 2. Calon siswa mengupload/mengunggah dokumen pendukung sesuai dengan ketentuan persyaratakan khusus masing-masing jalur;
- 3. Dalam satu tahap pendaftaran calon siswa hanya dapat memilih salah satu satuan pendidikan (SMA/SMK) dan hanya dapat memilih satu jalur saja;
- 4. Memilih jalur dan sekolah yang ingin dituju berdasarkan ketentuan sbb:
  - Calon siswa baru SMA Negeri yang mendaftar pada jalur zonasi atau afirmasi dapat memilih paling banyak 2 sekolah di dalam wilayah zonasi;
  - Calon siswa baru SMA Negeri yang mendaftar pada jalur perpindahan tugas orang tua hanya dapat memilih 1 sekolah di dalam wilayah zonasi;
  - Calon siswa baru SMA Negeri yang mendaftar pada jalur prestasi akademik atau prestasi non akademik dapat memilih paling banyak 2 sekolah di dalam dan/atau luar wilayah zonasi;
- 5. Mengunduh bukti pendaftaran PPDB Online Tahun Ajaran 2024/2025;
- 6. Calon siswa SMA Negeri yang sudah memilih sekolah dan mendapatkan bukti pendaftaran WAJIB DATANG ke sekolah pilihan pertama dengan membawa dokumen asli yang sudah diunggah untuk melakukan proses verifikasi dan validasi;
- 7. Pembatalan pendaftaran pada masing-masing tahapan dapat dilakukan calon peserta didik sebelum diverifikasi oleh operator sekolah dengan datang melapor ke sekolah tujuan, dan calon siswa bisa mendaftar kembali selama jadwal pendaftaran masih dibuka;

### Tata Cara Pendaftaran SMK

- 1. Calon siswa login ke website ppdb.sumbarprov.go.id menggunakan username dan password yang sudah dibuat sebelumnya;
- 2. Calon siswa mengupload/mengunggah dokumen pendukung sesuai dengan ketentuan persyaratakan khusus masing-masing jalur;
- 3. Calon siswa wajib menunggah surat keterangan TIDAK BUTA WARNA untuk konsentrasi keahlian tertentu;
- 4. Dalam satu tahap pendaftaran calon siswa hanya dapat memilih salah satu satuan pendidikan (SMA/SMK) dan hanya dapat memilih satu jalur saja;
- 5. Memilih jalur dan sekolah yang ingin dituju berdasarkan ketentuan sbb:
  - Calon siswa baru SMK Negeri dapat memilih 1(satu) sekolah yang sama dengan 2(dua) konsentrasi keahlian yang berbeda; atau
  - Calon siswa baru SMK Negeri dapat memilih 2(dua) sekolah yang berbeda dengan 1(satu) konsentrasi keahlian yang sama;
- 6. Mengunduh bukti pendaftaran PPDB Online Tahun Ajaran 2024/2025;
- 7. Calon siswa SMK Negeri yang sudah memilih sekolah dan mendapatkan bukti pendaftaran WAJIB DATANG ke sekolah pilihan pertama dengan membawa dokumen asli yang sudah diunggah untuk melakukan proses verifikasi/validasi dan TES MINAT BAKAT;
- 8. Pembatalan pendaftaran pada masing-masing tahapan dapat dilakukan calon peserta didik sebelum diverifikasi oleh operator sekolah dengan datang melapor ke sekolah tujuan, dan calon siswa bisa mendaftar kembali selama jadwal pendaftaran masih dibuka;

### Perankingan SMA

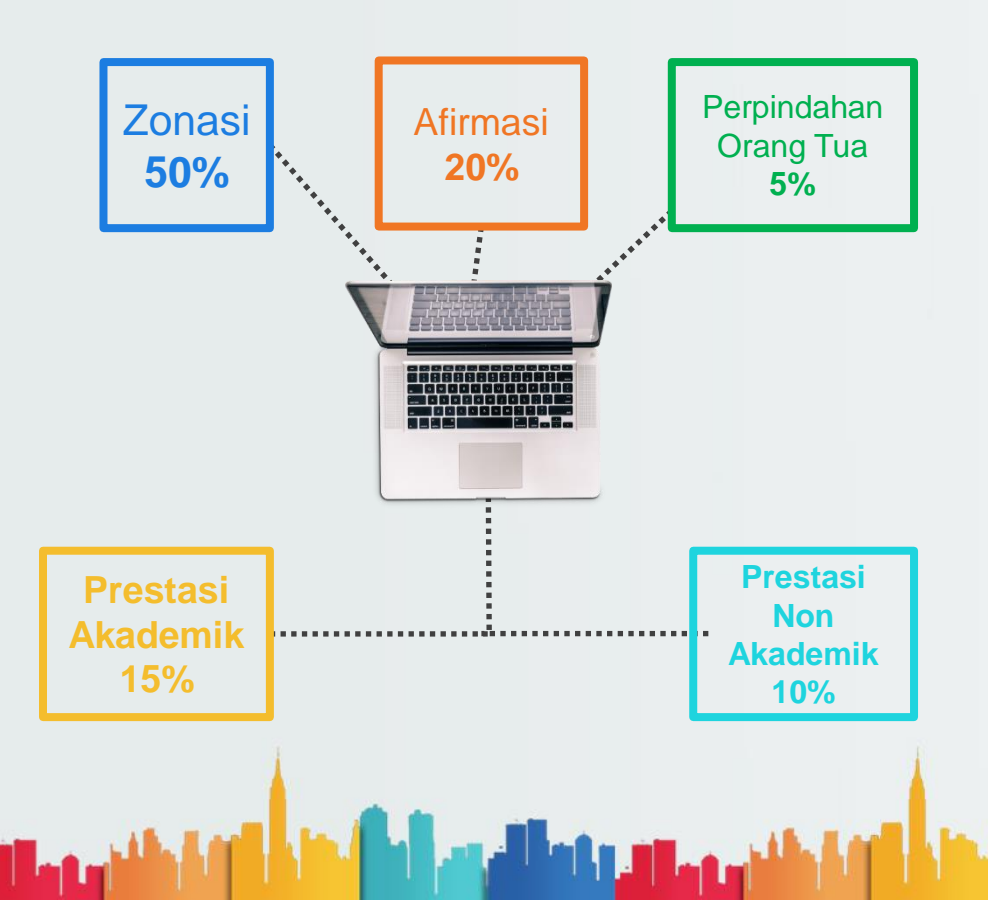

#### Zonasi, Afirmasi & Perpindahan Orang Tua

Seleksi berdasarkan :

- 1) Jarak terdekat;
- 2) Umur lebih tua;
- 3) Waktu pendaftaran;

### Prestasi Akademik

Seleksi berdasarkan :

- Rerata nilai rapor semester 1-5 (60%) + bobot/skor prestasi akademik (40%);
- 2. Jarak terdekat;
- 3. Umur lebih tua;
- 4. Waktu pendaftaran;

#### Prestasi Non Akademik

Seleksi berdasarkan :

- Bobot/skor prestasi non akademik(60%) + rerata nilai rapor semeseter 1-5 (40%);
- 2. Jarak terdekat;
- 3. Umur lebih tua;
- 4. Waktu pendftaran;

### Perankingan SMK

#### Prioritas Jarak Domisili Terdekat

10% dari kuota per jurusan untuk jarak terdekat diseleksi berdasarkan :

1) Jarak terdekat;

Seleksi

Nilai

Rapor

Afirmasi

15%

Jarak

10%

- 2) Umur lebih tua;
- 3) Waktu pendaftaran;

### **Prioritas Afirmasi**

15% dari kuota per jurusan untuk afirmasi diseleksi berdasarkan :

- 1) Jarak terdekat;
- 2) Umur lebih tua;

Seleksi Nilai

Akhir

75%

3) Waktu pendaftaran;

#### Seleksi Nilai Akhir

75% dari kuota per jurusan diseleksi berdasarkan :

- ((Rerata nilai rapor semester 1 5 (40%) + Nilai TMB (60%)) x 90%) + Bobot/skor prestasi akademik/non akademik (10%);
- 2) Nilai TMB;
- 3) Rata-rata nilai rapor semester 1 5;
- 4) Waktu pendaftaran;

### Pengumuman dan Daftar Ulang

- 1. Pengumuman PPDB Online SMA/SMK Negeri TA 2024/2025 dapat dilihat pada situs ppdb.sumbarprov.go.id
- 2. Calon peserta didik baru yang dinyatakan lulus WAJIB melakukan cetak bukti penerimaan melalui akun siswa dan WAJIB melakukan proses daftar ulang sesuai jadwal yang telah ditentukan;
- 3. Calon peserta didik baru yang dinyatakan TIDAK LULUS dapat mendaftar di jalur dan tahap berikutnya;
- 4. Calon peserta didik yang telah dinyatakan LULUS dan MENDAFTAR ULANG pada satuan pendidikan yang telah dipilih maka tidak bisa lagi mengikuti PPDB Online TA 2024/2025 pada tahap dan jalur manapun;
- Calon peserta didik yang telah dinyatakan LULUS dan TIDAK MENDAFTAR ULANG pada satuan pendidikan yang telah dipilih maka calon peserta didik masih dapat mengikuti PPDB Online TA 2024/2025 pada tahap dan jalur manapun di satuan pendidikan yang berbeda (SMA/SMK);

### Informasi Lainnya

- 1. Pengecekan kebenaran data calon peserta didik baru yang mendaftar pada jalur afirmasi dapat dilihat pada link berikut :
  - a. Pemegang KIP dapat dicek pada alamat pip.kemdikbud.go.id
  - b. Pemegang PKH dapat dicek pada Alamat dtks.kemensos.go.id atau cekbansos.kemensos.go.id

in fail and links are

- 2. Bagi calon siswa SMK yang mendaftar pada program keahlian teknik wajib melampirkan surat keterangan TIDAK BUTA WARNA dari rumah sakit atau puskesmas.
- 3. Bagi siswa sekolah berasrama yang lulus dan telah mendaftar ulang TIDAK DAPAT mengikuti PPDB reguler.

### **APLIKASI PPDB ONLINE**

Perankingan 🗸

Kontak

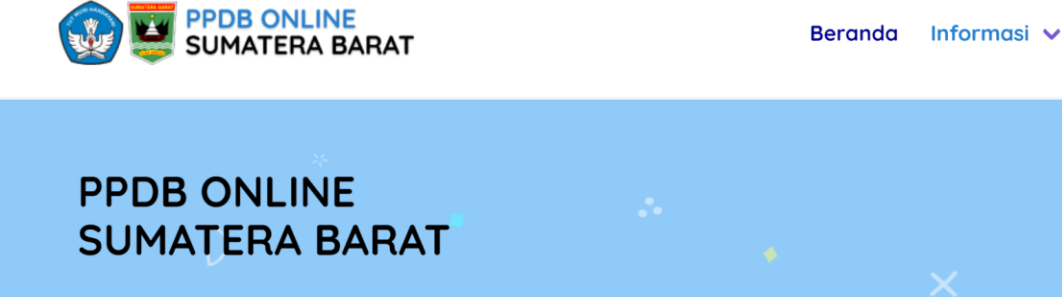

Penerimaan Peserta Didik Baru Provinsi Sumatera Barat Tahun 2023. Pendidikan merupakan salah satu upaya yang harus diselenggarakan oleh Pemerintah Daerah dalam rangka mencerdaskan masyarakat di daerah, sebagai salah satu bagian dari penyelenggaraan pendidikan perlu adanya penerimaan peserta didik baru yang terintegrasi dan komprehensif serta sesuai dengan kondisi daerah.

MANUAL BOOK PPDB ONLINE 2023

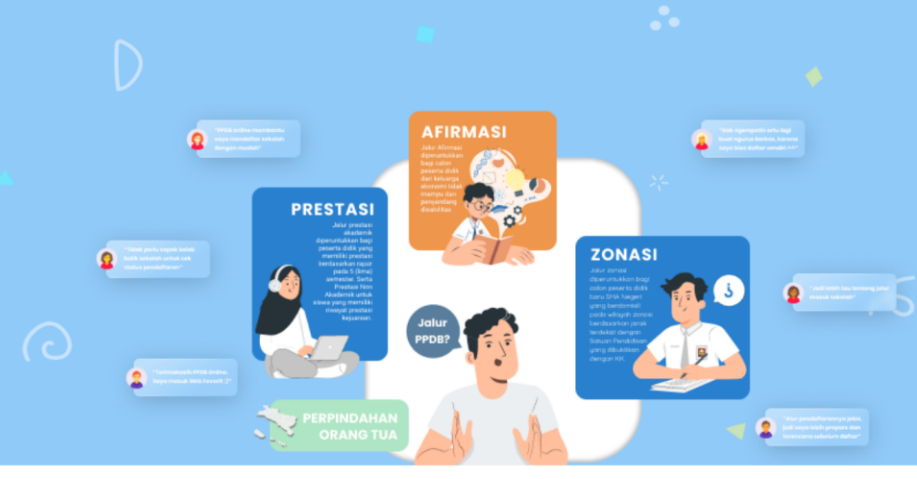

Bantuan

**Buat Akun** 

Masuk

#### Info Pendaftar PPDB

Informasi Data Pelamar PPDB

### Panduan Seputar PPDB Online

Mari Kita Pahami Dulu Peraturan-Peraturan PPDB ONLINE, dengan membaca panduan PPDB yang ada di bawah ini

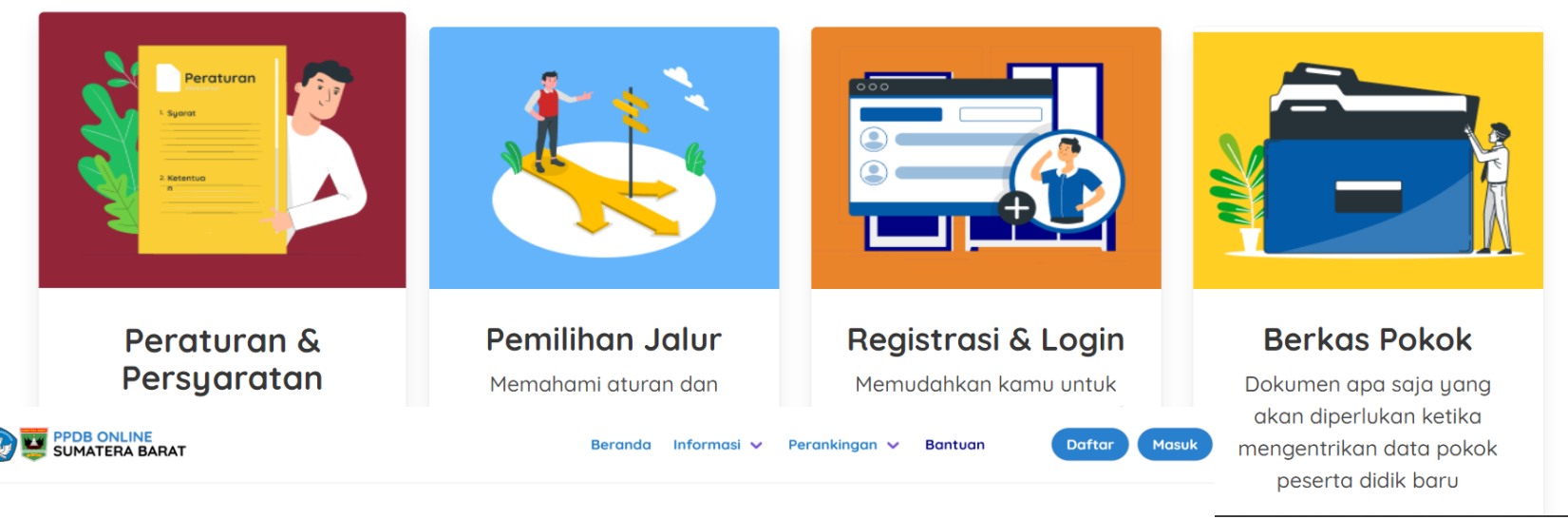

#### Pertanyaan Yang Sering Diajukan

daftar pertanyaan yang banyak di ajukan pada PPDB ONLINE

| Apa alamat resmi website portal PPDB Online Sumatera Barat SMA dan SMK tahun 2022?            | • |
|-----------------------------------------------------------------------------------------------|---|
| https://ppdb.sumbarprov.go.id                                                                 |   |
| Apa alamat resmi Aplikasi Pendaftaran PPDB PPDB Online Sumatera Barat SMA dan SMK tahun 2022? | • |
| Bagaimana menentukan jarak domisili calon peserta didik yang memillih jalur zonasi?           | • |
| Bagaimana cara pendaftaran PPDB tahun 2022?                                                   | • |
| Presidence was when the second                                                                |   |

#### Pendaftaran Akun PPDB Online Sumatera Barat

Silahkan isi data kamu dengan benar, pastikan email yang kamu masukan aktif

| Nama Lengkap                                        |   |
|-----------------------------------------------------|---|
| ik                                                  |   |
| Nomor Induk Kependudukan (NIK)                      |   |
| lomor KK                                            |   |
| Nomor Kartu Keluarga (KK)                           |   |
| ampat Lahir Tanggal Lahir                           |   |
| Tempat Lahir / Tanggal Lahir                        |   |
| lamat Email Aktif                                   |   |
| Alamat Email Aktif                                  |   |
| assword                                             | 0 |
| Password                                            |   |
| langi Password                                      | 0 |
| Ketik Ulang Password                                |   |
|                                                     |   |
| ) Saya menyetujui syarat dan ketentuan yang berlaku |   |
| Daftar                                              |   |
|                                                     |   |

Siswa membuat akun secara mandiri mulai dari tanggal 1 – 20 Juni 2024

Dalam membuat akun wajib memasukan:

- Nama Lengkap
- · NIK
- Nomor KK
- Tempat Lahir
- Tanggal Lahir
- Alamat Email Aktif
- Password

untuk password harap diingat / dicatat / disimpan supaya tidak lupa

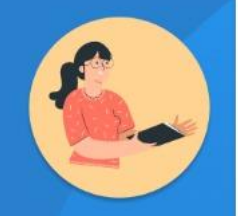

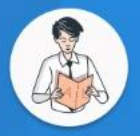

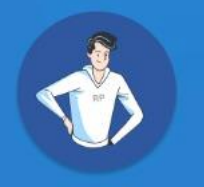

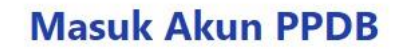

Bagi peserta didik yang telah terdaftar, silahkan masuk mengunakan akun yang telah di daftarkan.

|            | ۲              |
|------------|----------------|
| Mas        | uk             |
| Ingat Saya | Lupa Password? |

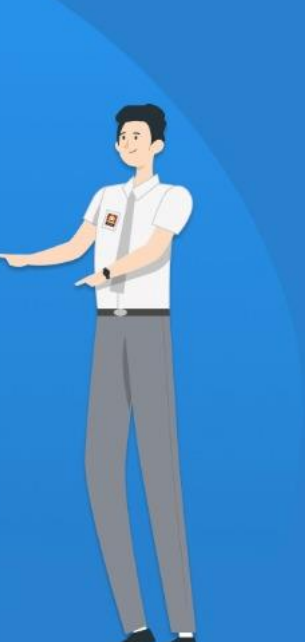

Siswa login dengan memsukkan **NIK** dan **Password** yang telah dibuat secara mandiri

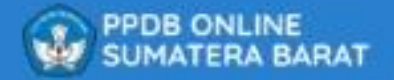

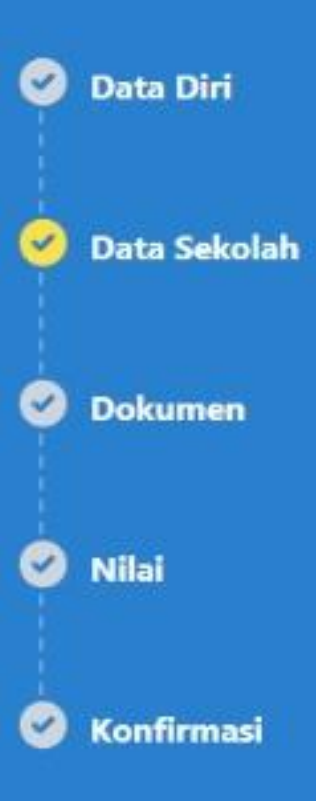

### Alur Input / Update Data Pokok

Setelah berhasil login selanjutnya calon siswa melakukan singkronisasi dan melengkapi data pokok yang terdiri dari :

- 1. Data Diri
- 2. Data Sekolah
- 3. Dokumen
- 4. Nilai Rata-Rata Rapor Semester 1-5

| PPDB ONLINE<br>SUMATERA BARAT | Formulir Biodata Diri<br>Silahkan masukan biodata diri kamu, sesuai dengan ider | titas kamu, pastikan data yang kamu inputkan valid                        | ·                                                                  |
|-------------------------------|---------------------------------------------------------------------------------|---------------------------------------------------------------------------|--------------------------------------------------------------------|
| 🧭 Data Diri                   | DATA YANG TELAH DIINPUTKAN DAN DIUPLOADKAN<br>DATA YANG BENAR                   | SISWA ADALAH DATA YANG DIGUNAKAN UNTUK PENDAFTARA                         | IN SEKOLAH SAAT PPDB, JADI SILAHKAN INPUTKAN/UPLOAD                |
| 🧭 Data Sekolah                | Nama Calon Slowa<br>AGUNG LAKSAMNA                                              | Nik<br>1371032704980001                                                   | Nomor KK (Sesual KK) 1371090612220009                              |
| 🧭 Dokumen                     | Nisn<br>2324343443                                                              | Nomor Ponsel (no hp/wa) 082286541523                                      | Tempat Lahir Slova (Sesuai KK) Padang                              |
| 🧭 Nilai                       | Tanggal Lahir (Sesual KK)                                                       | Tanggal Cetak Kartu Keluarga (Sesual KK)                                  | Agama (Sesual KIK)                                                 |
| 🧭 Konfirmasi                  | 2010-04-28<br>Jenis Kelamin (Secual KO)<br>Pria O Wanita                        | 2023-05-13                                                                | Islam v                                                            |
|                               | Alamat Sesuai Kartu Keluarga *<br>Alamat (Sesuai KO)                            | Provinsi (Sesual KK)                                                      | Kabupater/Kota (Sesual KK)                                         |
| 🙁 Keluar                      | Sasas                                                                           | SUMATERA BARAT                                                            | KOTA PADANG                                                        |
| PPDB ONLINE<br>SUMATERA BARAT | Kecamatan (Sesuai KK)                                                           | Nagari/Kelurahan (Sesuai KK)                                              | RI                                                                 |
| 🤗 Data Diri                   | PADANG BARAT                                                                    | PADANG PASIR Y                                                            | 01                                                                 |
| 🧭 Data Sekolah                | Rw 03                                                                           | )                                                                         |                                                                    |
| 🔗 Dokumen                     | -0.9368860419162705,100.38448333740236                                          | iraan rumah sudah ditemukan silahkan klik rumah kamu, pastikan lok        | asi yang kamu pilih sesuai dengan KARTU KELUARGA, jika             |
| 🕑 Nilai                       | otemukan tokasi ruman yang kamu masukan tolak benar.                            | maka calon peserta anyatakan gugur ketika memuin jalur zonas, un<br>Solok | Uk siswa dalam provinsi<br>Bukitabalah<br>Airlua<br>Bulukaaan      |
| Konfirmasi                    |                                                                                 | Padano<br>Padano<br>Banangbana<br>Sungbundang G                           | Langki<br>Luboktarantang<br>Batuberdjandjang<br>Garabak<br>Garabak |
| 🛞 Keluar                      |                                                                                 | Tarataktangah                                                             | Baroengbaroengrendah Poet<br>Batubalai<br>Muara                    |

### 1. Data Diri

Data diri yang harus dilengkapi antara lain :

- Nama Calon Siswa (sudah terisi) -
- NIK (sudah terisi) -
  - Nomor KK (sudah terisi)
- NISN -

- Nomor HP/WA Aktif -
- Tempat Lahir (sudah terisi) -
  - Tanggal Lahir (sudah terisi)
  - Tanggal Cetak KK
  - Agama
  - Jenis Kelamin
  - Alamat lengkap sesuai KK atau tempat tinggal / domisili (khusus anak panti sosial / panti asuhan alamat yang diinputkan adalah alamat panti)
- Titik koordinat sesuai dengan alamat yang diinputkan
- Data Orang Tua -
- Data Wali (Jika ada wali) -
  - Data penghasilan orang tua
  - Nomor Telp/Hp orang tua aktif

| PPDB ONLINE<br>SUMATERA BARAT |                                                                                   | Tarataktangah<br>Sunganhatang<br>Pa Baharop | Surian                                      | Muara<br>Gasing                                               |               |                 |
|-------------------------------|-----------------------------------------------------------------------------------|---------------------------------------------|---------------------------------------------|---------------------------------------------------------------|---------------|-----------------|
| 🧭 Data Diri                   | Data Orang Tua *                                                                  |                                             |                                             |                                                               |               |                 |
|                               | Alamat orang tua sama dengan siswa                                                |                                             |                                             |                                                               |               |                 |
| 🥑 Data Sekolah                |                                                                                   |                                             |                                             |                                                               |               |                 |
|                               | Nama Ayah                                                                         | Pekerjaan Ayah                              | Alamat Ayah                                 |                                                               |               |                 |
| 🔗 Dokumen                     | Reyall Gildi adma                                                                 | PNS/TN/POIT                                 | sumatera barat                              | ng pasir, pauang barat, kota pauang,                          |               |                 |
|                               |                                                                                   |                                             |                                             | 1                                                             |               |                 |
| 🥝 Nilai                       | Nama Ibu                                                                          | Pekerjaan Ibu                               | Alamat Ibu                                  |                                                               | Data Oran     | giua            |
|                               | Lisman Centria                                                                    | ibu rumah tangga                            | sasas, rt 01, rw -3, pada<br>sumatera barat | ng pasir, padang barat, kota padang,                          |               | 0               |
| 🤡 Konfirmasi                  |                                                                                   |                                             |                                             |                                                               |               |                 |
|                               | Status Ayah                                                                       | Status Ibu                                  |                                             |                                                               |               |                 |
|                               | Masih Hidup Y                                                                     | Masih Hidup                                 | <b>`</b>                                    |                                                               |               |                 |
|                               |                                                                                   |                                             |                                             |                                                               | 1             |                 |
| S Keluar                      | Data Wali<br>Data wali bersifat opsional, silahkan isi jika ada wali<br>Nama Wali | Peterjaan Wal                               |                                             | Lanjut                                                        |               |                 |
|                               |                                                                                   |                                             |                                             | Masih Hidup                                                   | Masih Hidup   | ▼               |
|                               |                                                                                   |                                             | SUMATERA BARAT                              |                                                               |               |                 |
|                               |                                                                                   |                                             | 🥑 Data Diri                                 | <b>Data Wali</b><br>Data wali bersifat opsional, silahkan isi | jika ada wali |                 |
|                               |                                                                                   |                                             |                                             | Nama Wali                                                     |               | Pekerjaan Wali  |
|                               |                                                                                   |                                             | 🥝 Data Sekolah                              | marten                                                        |               | www             |
|                               |                                                                                   |                                             |                                             |                                                               |               |                 |
|                               |                                                                                   |                                             | 🤗 Dokumen                                   | Alamat Wali                                                   |               | Status Wall     |
|                               |                                                                                   | Data Wali                                   |                                             | sdsds                                                         |               | Masih Hidup 🗸   |
|                               |                                                                                   | Dala wali                                   | 🧭 Nilai                                     |                                                               | 6             | 8               |
|                               |                                                                                   |                                             |                                             |                                                               |               |                 |
|                               |                                                                                   |                                             | Sonfirmasi                                  | Data Penghasilan Orang Tua / Wali                             |               |                 |
|                               |                                                                                   |                                             |                                             | Penghasilan Orang Tua / Wali                                  |               | Ho Hp Ortu/Wali |
|                               |                                                                                   |                                             |                                             | Contrainty, 10,000,000                                        |               | CALLOUS 1 July  |
|                               |                                                                                   |                                             |                                             |                                                               |               |                 |
|                               |                                                                                   |                                             |                                             |                                                               |               |                 |
|                               |                                                                                   |                                             | 😢 Keluar                                    |                                                               |               | Laniut          |
|                               |                                                                                   |                                             |                                             |                                                               |               | Lanjut          |

| PPDB ONLINE<br>SUMATERA BARAT  | <b>Isi Data Sekolah</b><br>Silahkan pilih sekolah asal kamu, apakah kamu dari luar provinsi atau dari dalam provinsi |                                                  |
|--------------------------------|----------------------------------------------------------------------------------------------------|--------------------------------------------------|
| 🔗 Data Diri                    | DATA YANG TELAH DIINPUTKAN DAN DIUPLOADKAN SISWA ADALAH DATA YANG DIGUNAKAN UNTUK PENDAFTARAN<br>DATA YANG BENAR     | SEKOLAH SAAT PPDB, JADI SILAHKAN INPUTKAN/UPLOAD |
| 🕑 Data Sekolah                 | Wilayah Asal Sekolah<br>SMP/MTs di Dalam Provinsi Sumatera Barat                                                     | Jenis Pendidikan                                 |
| Obkumen                        | Silahkan Lengkapi Form Berikut Untuk Calon Siswa Dalam Provinsi                                                      |                                                  |
| <ul> <li>Konfirmasi</li> </ul> | Kabupaten/Kota Plills Sekolah<br>KOTA PADANG                                                                         | 5                                                |
|                                |                                                                                                    |                                                  |
|                                |                                                                                                    |                                                  |
| 🙁 Keluar                       |                                                                                                    | Simpan                                           |

2. Data Sekolah

antara lain :

-

-

-

-

Data sekolah yang harus dilengkapi

Jenis/Satuan Pendidikan

Wilayah Asal Sekolah

Kab/Kota Sekolah

Nama Sekolah

| Data Dill                                                                                    |                                                                                                    |                                                                                      |                                                                                                    |                                                                                                    |                   |
|----------------------------------------------------------------------------------------------|----------------------------------------------------------------------------------------------------|--------------------------------------------------------------------------------------|----------------------------------------------------------------------------------------------------|----------------------------------------------------------------------------------------------------|-------------------|
|                                                                                              | DATA YANG TELAH DIINPUTKAN DAN DIUP<br>INPUTKAN/UPLOAD DATA YANG BENAR                                                                                                    | LOADKAN SISWA ADALAH                                                                 | DATA YANG DIGUNAKAN UNTUK                                                                                   | EPENDAFTARAN SEKOLAH SAAT PPDB, JADI SILAHKAI                                                                                               | N                 |
| Data Sekolah                                                                                 | Pribadi*                                                                                                    |                                                                                      |                                                                                                    |                                                                                                    |                   |
| Dokumen                                                                                      | Harap diperhatikan untuk data dokumen pr<br>ijazah berukuran max 2 MB dengan format                                                                                                    | ibadi, Pas Foto berukuran m<br>File PDF.                                             | ax 1 MB dengan format jpg.jpeg.png.                                                                         | Kartu Keluarga berukuran max 2 MB dengan format File I                                                                                      | PDF,              |
| Nilai                                                                                        |                                                                                                    |                                                                                      |                                                                                                    |                                                                                                    |                   |
| Konfirmasi                                                                                   | Artu Keluz     Artu Keluz     Artu Keluz     Artu Keluz     Artu Keluz     Artu Keluz     Artu Keluz                                                                                            | arga * Upload Disini<br>eluarga<br>jogjpeg.png max 2 M8                              | ljazah / Skl * Upload Dis<br>Lihat Ijazah<br>Format File pdtjpg.jpeg.png max 2 MB                           | ant                                                                                                    |                   |
|                                                                                              | klik disini<br>"Format foto. jpg / jpeg /<br>.png dengan ukuran<br>maksimal 1 MB                                                                                                    |                                                                                      |                                                                                                    |                                                                                                    |                   |
| 1000                                                                                         |                                                                                                    |                                                                                      |                                                                                                    |                                                                                                    |                   |
| Keluar                                                                                       |                                                                                                    |                                                                                      |                                                                                                    |                                                                                                    |                   |
| Keluar                                                                                       | Foto Rumah Siswa*                                                                                                    |                                                                                      |                                                                                                    |                                                                                                    |                   |
| PPDB ONLINE<br>SUMATERA BARAT                                                                | Foto Rumah Siswa*<br>Foto Rumah Siswa*<br>Foto rumah yang di upload berformat jog                                                                                                    | ijpegipng dengan ukuran mi                                                           | ximal 2MB. Foto sisi kiri, depan dan l                                                                      | kanan rumah yang sesuai dengan alamat KARTU KELUARG                                                                                         | 5A                |
| PPDB ONLINE<br>SUMATERA BARAT<br>Data Diri                                                   | Foto Rumah Siswa* Foto Rumah Siswa* Foto Rumah siswa* Foto rumah yang di upload berformat jege Foto rumah sisi kiri * Uber Coto Rumah                                                           | ujpeg.png dengan ukuran mi<br>tel Dicimi) Foto rumal<br>Liber Entr Pi                | asimal 2MB. Foto sisi kiri, depan dan l<br>n sisi depan* Upload D                                           | kanan rumah yang sesuai dengan alamat KARTU KELUARO<br>Foto rumah sisi kanan * Upton<br>Liha Ento Pumah                                     | 3A<br>d Disini    |
| PPDB ONLINE<br>SUMATERA BARAT<br>Data Diri<br>Data Sekolah                                   | Foto Rumah Siswa* Foto Rumah Siswa*  Foto rumah yang di upload berformat jag Foto rumah sisi kiri * Lihat Foto Rumah Format file jagjang ang 2 MB                                               | ujpeg.png dengan ukuran mi<br>nd Dkira)<br>Uhat Foto Ru<br>Format Fie.jog            | asimal 2MB. Foto sisi kiri, depan dan la<br>n sisi depan*<br>Ilpipaad D<br>joeg.org mac 2 MB                | kanan rumah yang sesuai dengan alamat KARTU KELUARO<br>Foto rumah sisi kanan * (Upitor<br>Uhat Foto Rumah<br>Romat Rie jogjoegong mix 2 MB  | 5A<br>d Disini    |
| PPDB ONLINE<br>JUHATERA BARAT<br>Data Diri<br>Data Sekolah                                   | Foto Rumah Siswa* Foto Rumah Siswa* Foto rumah siswa di upload berformat jeg Foto rumah sisi kiri * Lihat Foto Rumah Format Rie jegjesegorg mar 2 M8 Contoh foto rumah sisi kiri, depan dan kar | (jpeg.png dengan ukuran mi<br>ed Deim)<br>Lihat Poto Ri<br>Format Fie.jog<br>nan :   | aximal 2MB. Foto sisi kiri, depan dan l<br>n sisi depan* Upload D<br>umah<br>jeeg.png mac 2 MB              | kanan rumah yang sesuai dengan alamat KARTU KELUARG<br>Foto rumah sisi kanan * Uptoa<br>Lihat Foto Rumah<br>Format File jogjpegong max 2 M8 | SA<br>d Disini    |
| PPDB ONLINE<br>SUMATERA BARAT<br>Data Diri<br>Data Sekolah<br>Dokumen                        | Foto Rumah Siswa* Foto Rumah Siswa* Foto rumah yang di upload berformat japa Foto rumah sisi kiri * Lihat Foto Rumah Format Tiej pajang ang max 2 MB Contoh foto rumah sisi kiri, depan dan kar | Upeg.png dengan ukuran mi<br>ad Doom<br>Lihat Foto Ri<br>Format Pie.jog<br>nan :     | aximal 2MB. Foto sisi kiri, depan dan l<br>n sisi depan <sup>a</sup> (Upload D<br>jamah<br>Jeepong max 2 MB | kanan rumah yang sesuai dengan alamat KARTU KELUARC<br>Foto rumah sisi kanan *<br>Uhat Foto Rumah<br>Romat Rie jog joegong mar 2 MB         | 3A<br>d Disini    |
| PPDB ONLINE<br>SUMATERA BARAT<br>Data Diri<br>Data Sekolah<br>Dokumen<br>Nilai               | Foto Rumah Siswa* Foto Rumah Siswa*  Foto rumah sisi kiri * Unat Foto Rumah Fortan sisi kiri * Unat Foto Rumah Fornat rile jogjeng ang mak 2 MB  Contoh foto rumah sisi kiri, depan dan kar     | ujpeg.png dengan ukuran mu<br>Ad Disimi<br>Lihat Foto Ru<br>Format File.jog<br>nan : | aximal 2MB. Foto sisi kiri, depan dan lan sisi depan * Uptool D<br>mah<br>peopong max 2 MB                  | kanan rumah yang sesuai dengan alamat KARTU KELUARG<br>Foto rumah sisi kanan * Upton<br>Uhat Foto Rumah<br>Romat Rie jog joegong max 2 MB   | 3A<br>d Disiri    |
| PPDB ONLINE<br>SUMATERA BARAT<br>Data Diri<br>Data Sekolah<br>Dokumen<br>Nilai<br>Konfirmasi | Foto Rumah Siswa* Foto Rumah Siswa*  Foto rumah sisi kiri * Unat Foto Rumah Pomat Tili jogjong ong mai 2 MB  Contoh foto rumah sisi kiri, depan dan kar                                         | ijpeg.png dengan ukuran mi<br>ed Deimi<br>Lihat Poto Ri<br>Format Fie.jog<br>nan :   | aximal 2MB. Foto sisi kiri, depan dan la<br>nsisi depan* (Uptood D<br>mah<br>peoporg max 2 MB               | kanan rumah yang sesuai dengan alamat KARTU KELUARG<br>Foto rumah sisi kanan * Uptoa<br>Uhat Foto Rumah<br>Format Rie jog joeg ong max 2 MB | 3A<br>d Disirri ) |

### 3. Dokumen

-

Data dokumen yang harus dilengkapi antara lain :

- Foto Siswa (asli dan berwarna)
- Scan Kartu Keluarga
- Scan Ijazah/SKL
- Foto rumah siswa sisi kiri, sisi depan dan sisi kanan
- Scan rapor semester 1 5
- Scan sertifikat prestasi dibidang akademis atau dibidang non akademis (bagi calon siswa yang memiliki). Sertifikat yang diupload hanya satu dan merupakan prestasi tertinggi yang dimiliki
- Scan sertifikat tahfidz minimal 2 JUZ (bagi calon siswa yang memiliki)
- Scan dokumen pendukung afirmasi yaitu :
  - Kartu PIP atau Kartu PKH; atau
  - Scan dokumen rekomendasi dari psikolog / dokter spesialis bagi siswa disabilitas; atau
  - Scan surat keterangan kepala panti asuhan/panti sosial yang diketahui oleh Kepala Dinas Sosial setempat;

(bagi calon siswa yang memiliki)

#### Scan Rapor

| SUMATERA BARAT | area artis                                                                                           |                                                     |                                                     |                                       |
|----------------|----------------------------------------------------------------------------------------------------|-----------------------------------------------------|-----------------------------------------------------|---------------------------------------|
|                | Rapor                                                                                                |                                                     |                                                     |                                       |
| Data Diri      | Untuk dokumen berupa rapor kamu t                                                                    | anya dapat mengupload file berformat pdf.jp         | gjpeg.png dengan ukuran maximal 2 MB berl           | aku untuk semua semester.             |
| Data Sekolah   | Semester 1 * Upload Disini                                                                           | Semester 2 * Upload Disini<br>Lihat File Semester 2 | Semester 3 * Upload Disini<br>Lihat File Semester 3 | Semester 4 * Upload Disiri            |
| Dokumen        | Format File pot/jpg.jpeg.png max 2 M8                                                                | Format File pof_pg_peg.ong max 2 MB                 | Format File pdfjogjoeg.png max 2 MB                 | Format File pdf.jpg.jpeg.png max 2 MB |
| Nilai          | Semester 5 * Upload Disini<br>Lihat File Semester 5<br>Exempt File office data star 2 MB             |                                                     |                                                     |                                       |
| Konfirmasi     |                                                                                                    |                                                     |                                                     |                                       |
|                |                                                                                                    |                                                     |                                                     |                                       |
|                | Prestasi Akademis dan Non Akademi<br>BAGI SISWA YANG MEMILIKI SERITI<br>JALUR PRESTASI NON AKADEMIK. | is<br>FIKAT NON AKADEMIK, NAMUN TIDAK ME            | NGUPLOADKAN SERTIFIKAT YANG DIMILIK                 | I MAKA TIDAK BISA MENDAFTAR PADA      |

| ita Diri    | BAGI SISWA YANG MEMILI<br>JALUR PRESTASI NON AKA | ki sertifikat non akademik, n<br>Demik. | IAMUN TIDAK MENGUPLOADKAN                | I SERTIFIKAT YANG DIMILIKI MAK | A TIDAK BISA MENDAFTAR PADA |
|-------------|--------------------------------------------------|-----------------------------------------|------------------------------------------|--------------------------------|-----------------------------|
| ita Sekolah | 😑 Kamu hanya dapat mengung                       | igah 1 Prestasi Tertingi Baik Prestasi  | Bidang Akademis dan Non Akademi          | is .                           |                             |
| kumen       | Nama Prestasi *                                  |                                         |                                          | Bidang Prestasi *              | Tanggal Prestasi *          |
| ai          | badminton                                        |                                         |                                          | Non Akademik                   | 2022-05-06                  |
|             | Tingkat Peserta *                                | Jenis Penghargaan *                     | Sertifikat *                             | Harris Dokumen Prestasi        |                             |
| nfirmasi    | Regional Kab/Kota                                | Emas                                    | Lihat Sertifikat                         | Stream Stream                  |                             |
|             |                                                  |                                         | Format File pdf,jpg,jpeg,png max 2<br>MB |                                |                             |
|             | Sertifikat Tahfidz                               |                                         |                                          |                                |                             |
|             |                                                  |                                         |                                          |                                |                             |

### Scan Sertifikat Tahfidz dan Dokumen afirmasi (Bagi yang memiliki)

|             | Sertifikat Tahfidz                                                         |                                                                     |                                                                          |
|-------------|----------------------------------------------------------------------------|---------------------------------------------------------------------|--------------------------------------------------------------------------|
| Deta Diri   | BAGI SISWA YANG MEMILIKI SERTIFIKAT NON AKADEMIK,<br>AKADEMIK.             | NAMUN TIDAK MENGUPLOADKAN SERTIFIKAT YANG DIMILIKI MA               | KA TIDAK BISA MENDAFTAR PADA JALAUR PRESTASI NON                         |
| ata Sekolah | Nama Prestasi Tahfidz *                                                    | Tanggal Prestasi Tahfidz1                                           | Jumlah Juz "                                                             |
|             | tahfud                                                                     | 2022-05-13                                                          | 16 JUZ 👻                                                                 |
| Dokumen     | Sertifikat * Uproad Hayes Deter                                            | nen Taldisiz                                                        |                                                                          |
| illai       | Format File polfjøg joeg prog max 2 MB                                     |                                                                     |                                                                          |
| (onfirmasi  | Dokumen Pendukung Lainnya  BAGI SISWA YANG MEMILIKI DORUMEN AFIRMASI, NAMU | IN TIDAK MENGUPLOADKAN DOKUMEN YANG DIMILIKI MAKA TIDA              | AK BISA MENDAFTAR PADA JALUR AFIRMASI.                                   |
|             | Data danat banuna Kadu Kasalahteraan Corlai Roomaan Valuar                 | na Maranan Severam Sambako) Severam Indonasia Biotar / DD / DVM / J | Penerima Bantuan Iuran (PBI) .                                           |
|             |                                                                            |                                                                     |                                                                          |
|             | Jenis Dokumen "                                                            | Nomor Dokumen / Kartu *                                             |                                                                          |
|             | Jenis Dokumen * Surat Kelerangan Anak Parti Asuhan                         | Nomor Dokumen / Kartu *                                             | Dokumen * Upload                                                         |
|             | Jenis Dokumen *<br>Sunst Keterangan Anak Parti Asuhan                      | Nomor Dekumen / Karlu *                                             | Dokumen " Upland<br>Unit Dokumen<br>Format File pdt.pgg/pag.prg.mar.2 M8 |

Scan Prestasi Akademis atau non akademis (Bagi yang memiliki)

| PPDB ONLINE<br>SUMATERA BARAT                       | Isi Data Nilai<br>Silahkan lengkapi data nilai per semester berikut, jika ada keraguan pada nilai silahkan bandingkan nilai dengan rapor yang telah di upload dengan cara menekan Lil<br>disebelah kanan atas pada formulir per semestert.                                                         | at Rapor Semester yang berada    |
|-----------------------------------------------------|----------------------------------------------------------------------------------------------------|----------------------------------|
| <ul><li>Data Diri</li><li>Data Sekolah</li></ul>    | <ul> <li>Data yang telah diinputkan dan diuploadkan siswa adalah data yang digunakan untuk pendaptaran sekolah saat ppor, jadi silahkan inputkan</li> <li>Nilai yang di inputkan adalah nilai pengetahuan</li> </ul>                                                                               | /UPLOAD DATA YANG BENAR          |
| <ul> <li>Dokumen</li> <li>Nilai</li> </ul>          | Semester 1<br>Nilai dapat berupa bilangan berkoma dengan format mengunakana 51% atau koma                                                                                                    | Lihat Rapor Semester 1           |
| S Konfirmasi                                        | Nital Hau-Hau Secual dengen Fapor Semester 1 78,9                                                                                                    | Lihat Rapor Semester 2           |
|                                                     | Nilai dapat berupa biangan berkoma dengan format mengunakana titik atau koma Nilar rata-rata Nilar rata-rata Nilar rata-rata Nilai rata-rata sesual dengan rapor semester 2 78.99                                                                                                    |                                  |
| S Keluar                                            | Semester 3<br>Nilai dapat berupa bilangan berkoma dengan format mengunakana titik atau koma                                                                                                    | Lihat Rapor Semester 3<br>Simpan |
| PPDB ONLINE<br>SUMATERA BARAT                       | rear oppar bergar bangan berkoma bengan tomar mengunakana cok asas komz.<br>Nilar rata-rata Masukan nilai rata-rata sesual dengan rapor semester 2. 78,99                                                                                                    |                                  |
| <ul> <li>Data Diri</li> <li>Data Sekolah</li> </ul> | Semester 3<br>Nilai dapat berupa bilangan berkoma dengan format mengunakana titik atau koma                                                                                                    | Lihat Rapor Semester 3           |
| 🥑 Dokumen                                           | Nilai rata-rata Masukan nilai rata-rata sesual dengan rapor semester 3 ao.9                                                                                                    |                                  |
| <ul> <li>Nilai</li> <li>Konfirmasi</li> </ul>       | Semester 4<br>Nilai dapat berupa bilangan berkoma dengan format mengunakana titik atau koma                                                                                                    | Lihat Rapor Semester 4           |
|                                                     | Nilai rata-rata     Masukan nilai rata-rata sesuai dengan rapor semester 4     45.1       Semester 5     Nilai dapat berupa bilangan berkoma dengan format mengunakana titik atau koma     Nilai rata-rata       Nilai rata-rata     Masukan nilai rata-rata sesuai dengan rapor semester 5     90 | Lihat Rapor Semester 5           |
| 😸 Keluar                                            |                                                                                                    | Simpan                           |

#### 4. Data Nilai Rapor

Data nilai rapor yang harus dilengkapi antara lain :

- Rata-rata nilai pengetahuan rapor semester 1 -
  - Rata-rata nilai pengetahuan rapor semester 2
- Rata-rata nilai pengetahuan rapor semester 3
- Rata-rata nilai pengetahuan rapor semester 4
- Rata-rata nilai pengetahuan rapor semester 5

| SUMATERA BARAT                                    | Konfirmasi Data<br>Silahkan periksa kepastian data anda, jika da | ta yang diinputkan salah silahkan kembali ke halam sebelumnya.              |
|---------------------------------------------------|------------------------------------------------------------------|-----------------------------------------------------------------------------|
| 🧭 Data Diri                                       | Data Diri                                                        | Ubah Data Diri                                                              |
| <ul> <li>Data Sekolah</li> <li>Dokumen</li> </ul> | Pas Foto                                                         |                                                                             |
| 🛛 Nilai                                           | Nama Lengkap                                                     | AGUNG LAKSAMNA                                                              |
| ·                                                 | NISN                                                             | 2324343443                                                                  |
| Konfirmasi                                        | Email                                                            | agunglaksmana908@gmail.com                                                  |
|                                                   | NIK                                                              | 1371032704980001                                                            |
|                                                   | Nomor KK                                                         | 1371090612220009                                                            |
|                                                   | Tanggal Cetak KK                                                 | 13 Mei, 2023                                                                |
|                                                   | Tempat Tanggal Lahir                                             | Padang, 28 April, 2010                                                      |
|                                                   | Agama                                                            | ISLAM                                                                       |
| 🙁 Keluar                                          | Jenis Kelamin                                                    | Laki-Laki                                                                   |
|                                                   | Alamat Domisili                                                  | SASAS, rt/rw 01/03, PADANG PASIR, PADANG BARAT, KOTA PADANG, SUMATERA BARAT |

Langkah terakhir dari input data pokok adalah melakukan proses konfirmasi data guna memastikan data yang diinputkan oleh calon siswa sudah lengkap atau belum

### **Proses Pendaftaran**

#### PPDB ONLINE SUMATERA BARAT

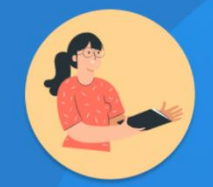

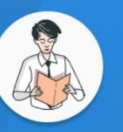

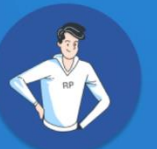

# Nomor Induk Kependudukan (NIK) Password password Masuk Ingat Saya Lupa Password?

Bagi peserta didik yang telah terdaftar, silahkan masuk mengunakan akun yang telah di daftarkan.

Belum Punya akun? Daftar di sini

Masuk Akun

NIK

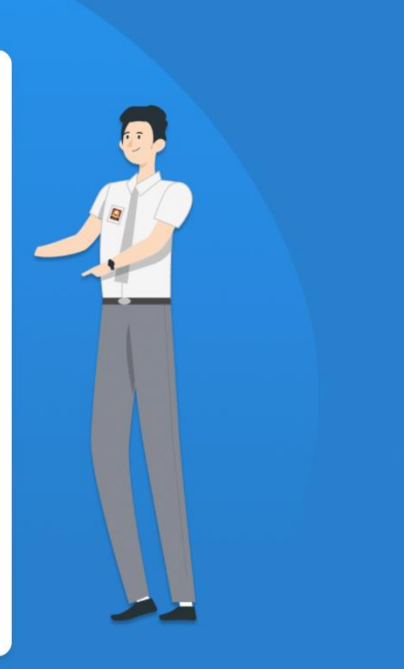

### Pilih Satuan Pendidikan

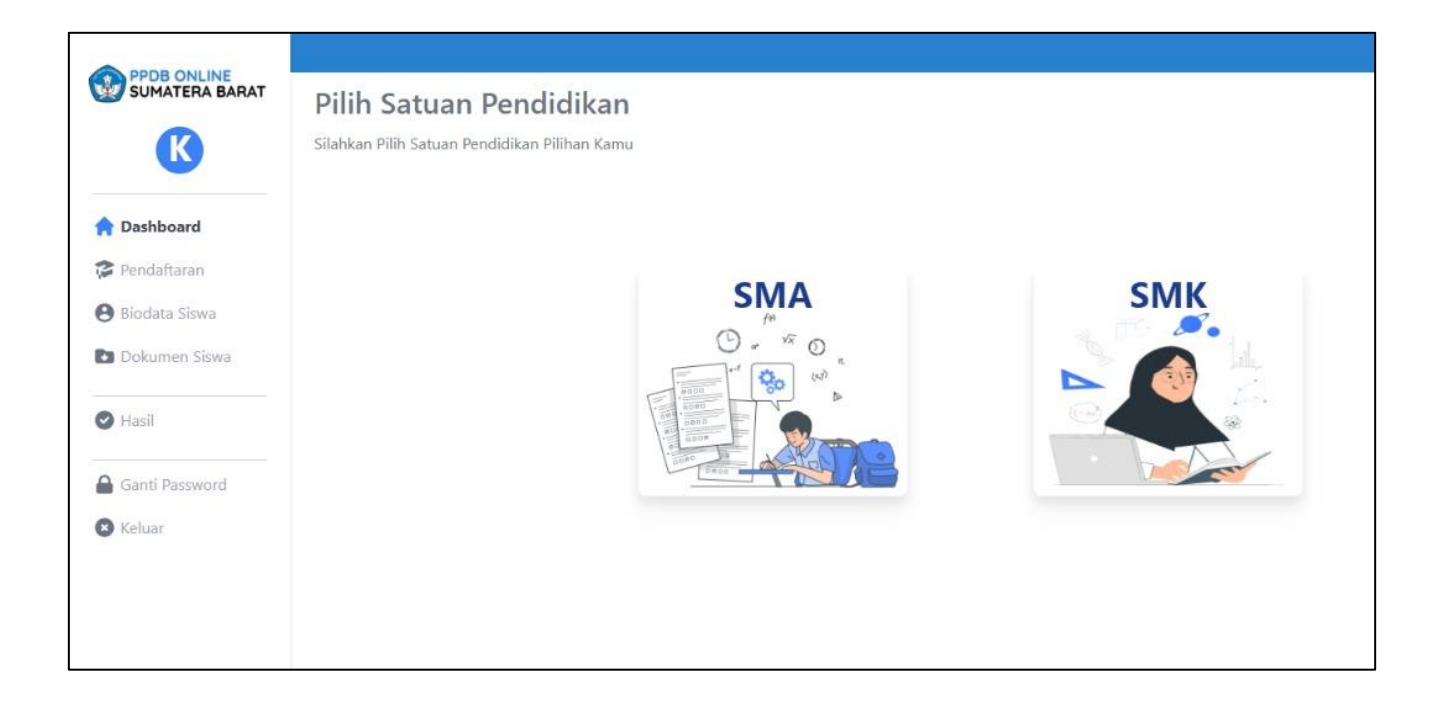

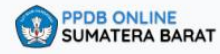

K

#### Satuan Pendidikan : SMA

PRESTASI NON-AKADEMIK

Akademis calon peserta didik

21 Juni 2021 / 27 Juni 2021

Jalur sekolah yang disesuaikan dengan prestasi Non-

#### Pilih Jalur Pendidikan

Silahkan Pilih Salah Satu Jalur Pilihan Kamu

| ZONASI                                                                                                    | AFIRMASI                                                                                                    | Ø                                                  |
|----------------------------------------------------------------------------------------------------|----------------------------------------------------------------------------------------------------|----------------------------------------------------|
| Jalur sekolah yang disesuaikan domisili dengan<br>lokasi calon peserta didik dengan syarat umur kartu<br>keluarga diatas 1 tahun | Jalur sekolah yang disesuaikan deng<br>penanganan keluarga tidak mampu<br>disabilitas dengan syarat dokumen                    | gan program<br>ı dan siswa<br>pendukung            |
| 21 Juni 2021 / 27 Juni 2021 Pilih Jalur                                                                                          | 21 Juni 2021 / 27 Juni 2021                                                                                                    | Pilih Jalur                                        |
|                                                                                                    |                                                                                                    |                                                    |
| PERPINDAHAN ORANG TUA                                                                                                    | PRESTASI AKADEMIK                                                                                                    | ଚ                                                  |
| PERPINDAHAN ORANG TUA                                                                                                    | PRESTASI AKADEMIK<br>Jalur sekolah yang disesuaikan deng<br>Akademis dan Non-akademis calon<br>non-akademis dengan syarat umur | gan prestasi<br>peserta didik,<br>prestasi minimal |

0

**Pilih Jalur** 

### Siswa, memilih jalur pendaftaran

#### 🟫 Dashboard

💝 Pendaftaran

- \rm Biodata Siswa
- Dokumen Siswa
- 🖸 Hasil
- Dokumen Siswa
- 🕗 Hasil
- Dokumen Siswa
- 🕑 Hasil
- Dokumen Siswa

🕑 Hasil

🔒 Ganti Password

🙁 Keluar

### Pilih Sekolah

| SUMATERA BARAT | atuan Pendidikan : SMA - PRESTASI AKAD                                                  | PEMIK                                                                         |                                                                                                    |  |
|----------------|-----------------------------------------------------------------------------------------|-------------------------------------------------------------------------------|----------------------------------------------------------------------------------------------------|--|
| K              | <b>Pilih Sekolah</b><br>Daftar Sekolah Untuk Jalur Prestasi Akademik                    |                                                                               |                                                                                                    |  |
| Dashboard      |                                                                                         |                                                                               |                                                                                                    |  |
| Pendaftaran    | Pilin Kabupater                                                                         | 1/Kota                                                                        | Cari                                                                                                    |  |
| Biodata Siswa  |                                                                                         |                                                                               |                                                                                                    |  |
| Dokumen Siswa  | SMA NEGERI 1 PADANG 😥                                                                   | SMA NEGERI 2 PADANG 🔗                                                         | SMA NEGERI 3 PADANG                                                                                              |  |
| Hasil          | jl. belanti raya no 11, lolong<br>belanti, padang utara, kota<br>padang, sumatera barat | jl. musi no 2, rimbo kaluang,<br>padang barat, kota padang,<br>sumatera barat | jln gajah mada gunung pangilun<br>no.11 padang, gunung pangilun,<br>padang utara, kota padang,<br>sumatera barat |  |
| Ganti Password | 60 / 100 Pilih                                                                          | 60 / 100 Pilih                                                                | 60 / 100 Pilih                                                                                                   |  |
| Keluar         |                                                                                         |                                                                               |                                                                                                    |  |

### Siswa Konfirmasi Pilihan

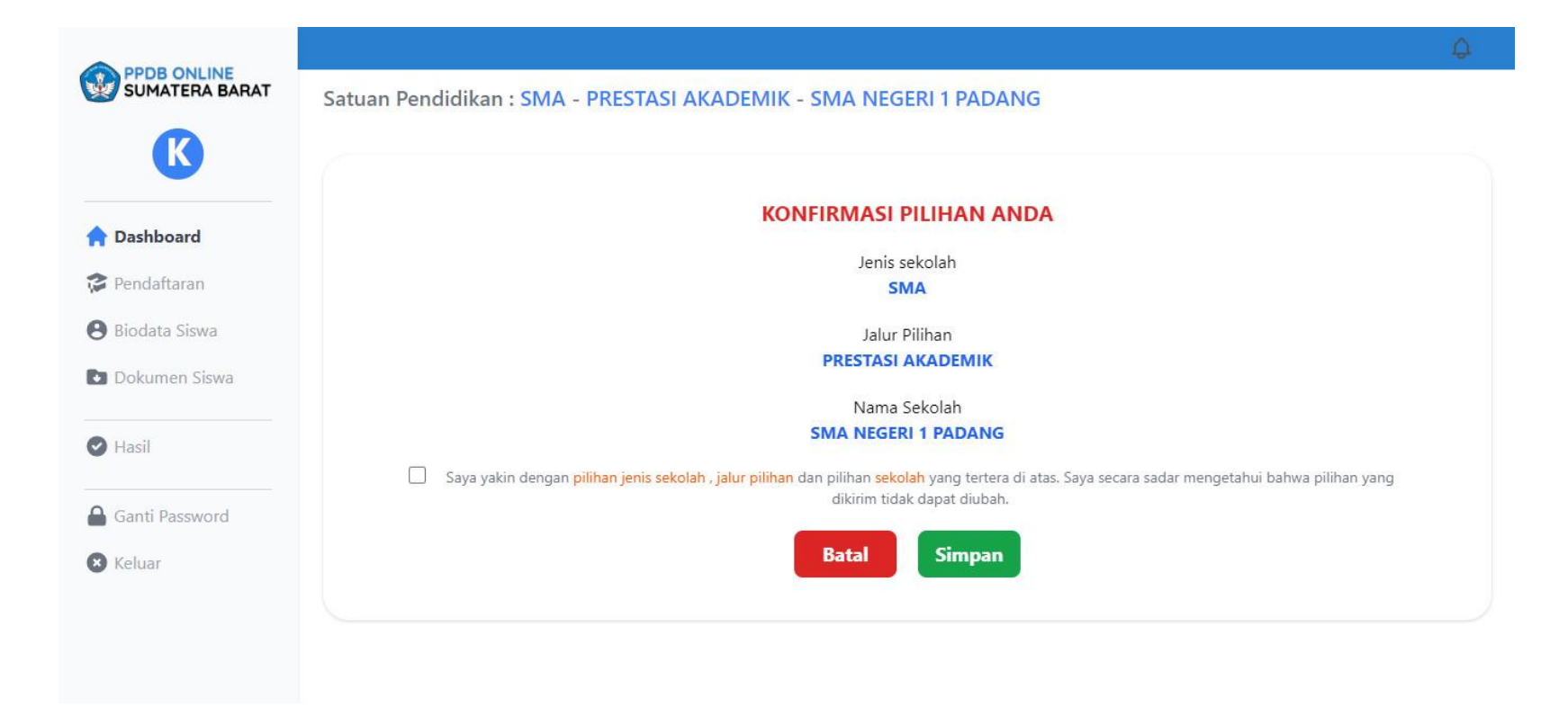